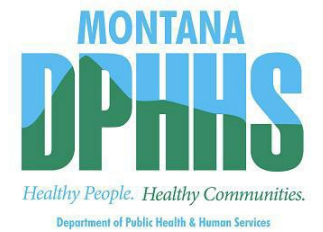

# Claim Jumper

Montana Healthcare Programs Claim Jumper

December 2022 Volume XXXVII, Issue 12

## In This Issue

PERM

Provider Services Portal News

Recent Website Posts

Top 15 Denial Reasons

# Upcoming Training

Provider Website Navigation December 15, 2022

Provider Services Portal Enrollment January 19, 2023

**Register** Now

# **PERM Medical Review Process**

Empower AI is the Federal contractor for the Payment Error Rate Measurement (PERM) Medical Record Reviews.

Empower AI will began contacting providers to collect CHIP and Medicaid records for claims that have been sampled for review. Providers must respond to Empower AI within the timeframe indicated in the record request letter, submit all requested documentation, and return the documentation with the claim-specific cover letter for each claim pulled for review. If no documentation or incomplete records are provided to Empower AI, the claim will be considered in error and the State will seek an overpayment recovery.

Provider participation during the PERM review is required under the Federal Improper Payments Elimination and Recovery Act (IPERA) of 2010.

Providers may visit the <u>CMS provider webpage</u> to become familiar with the entire PERM process. Providers should monitor <u>Claim Jumper</u> <u>newsletters</u> for future PERM updates.

Please contact Heather Smith, DPHHS Program Compliance Bureau, for any PERM questions at (406) 444-4171 or <u>HeatherSmith@mt.gov</u>.

Submitted by Heather Smith PERM / MEQC / IPV Supervisor DPHHS Office of the Inspector General

# **Provider Services Portal News**

## Adding a Program to Your Enrollment

For a newly enrolled provider who needs to add a program type (e.g., HMK/CHIP, Medicaid, DDP, Big Sky Waiver, SDMI) in the <u>MPATH Provider Services Portal</u>, start an Update Maintenance.

- 1. Select the radio button to the left of the most recent Enrolled Status. This must be an Active (not Denied) line of business.
- 2. On the Practice Information tab, scroll down to Specialties grid.
- 3. Under Specialties, click the Add button.
- 4. Select Add Specialty. Select the specialty.
- 5. Enter the applicable effective date. Click **Save**.
- 6. Under State Program or Waiver Program, click the Add button.
- 7. Choose the applicable program (e.g., Big Sky Waiver).
- 8. Choose the applicable Effective Date. Click Save.
- 9. Click **Save and Continue**. If no other information is required, all tiles on the left will display a green circle with a white checkmark.
- 10. Click the Physical Location tile to open.

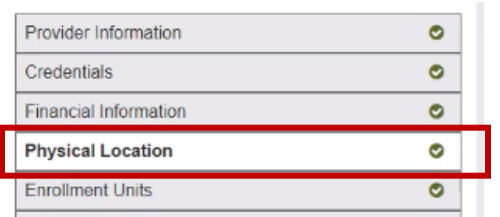

- 11. If the new program is being added to the current Location, click the pencil icon under Actions and navigate to the lower portion of the Address tab. **If it is not being added to the current Location**, click the Add button and add an address that is different from the current Location indicated.
- 12. To add the Program to this location, click the applicable taxonomy code and program.

|       | Type of Provider                                   | Specialty                   | Taxonomy | 1                  | Terminate Date  |
|-------|----------------------------------------------------|-----------------------------|----------|--------------------|-----------------|
| 1     | Hospitals                                          | General Acute Care Hospital | 282N00   | 000×               | MM/DD/YYYY      |
| 2     | Agencies                                           | In Home Supportive Care     | 253Z000  | 000X               | MM/DD/YYYY      |
| gram  | s ^ (i)                                            |                             |          |                    |                 |
| gram  | s*()                                               | Care House                  | emont ID | Dominal Term Name  | Terreleate Data |
| gram  | s * 🕡<br>Program Name                              | Care Manag                  | ement ID | Required Team Name | Terminate Date  |
| ogram | s * ()<br>Program Name<br>Montana Medicaid (HMK PI | Care Manag                  | ement ID | Required Team Name | Terminate Date  |

- 13. Click Save and Continue.
- 14. The new Enrollment Unit is generated, and an Enrollment Units tile appears, displaying a red circle.

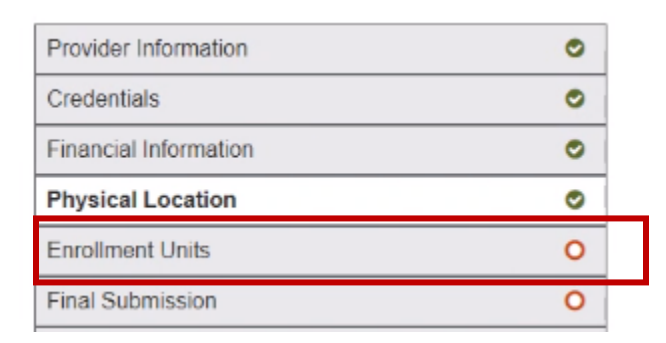

## **Provider Services Portal News**

Continued from page 2.

- 15. Click on **Enrollment Units** to open.
- 16. Click the related **pencil icon** to complete the Enrollment Units that were created.

| im             | Specialty                              | Service Location | Team       | Team   | Effective Date | Terminate | System   | Actions | *  |
|----------------|----------------------------------------|------------------|------------|--------|----------------|-----------|----------|---------|----|
|                |                                        | Name             | Name       | Number |                | Date      | Status   |         | 47 |
| ntana Medicaid | General Acute Care                     | MPATH            |            |        | 12/01/2021     |           | Complete |         |    |
| IK Plus)       | Hospital                               | Location         |            |        | 12/01/2021     |           | Complete |         |    |
| ntana Medicaid | In Home Supportive                     | MPATH            |            |        | 11/01/2022     |           | Complete |         |    |
| IK Plus)       | Care                                   | Location         |            |        | 11/0 1/2022    |           | Complete | đ       |    |
| Obs- Maiuar    | <ul> <li>In Home Supportive</li> </ul> | MPATH            |            |        | 11/01/2022     |           | Dongen   |         |    |
| Sky waiver     | Care                                   | Location         | 11/01/2022 |        |                | Pending   | Im       |         |    |

- 17. Navigate through the Enrollment Unit sections (Licensing, Certifications & Accreditations, Address, Communications, Managing Employees).
- 18. Enter applicable information and accept information as presented on screen.
- 19. Click Save and Continue so that all Enrollment Units have System Status of Complete.

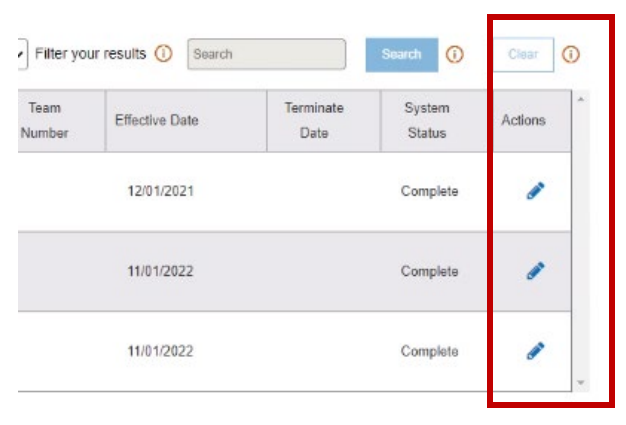

20. Navigate to the **Final Submission** tile and click Submit. All tiles display green circle with white checkmark.

| Provider Information    | ø |
|-------------------------|---|
| Credentials             | 0 |
| Financial Information   | 0 |
| Physical Location       | 0 |
| Enrollment Units        | 0 |
| Final Submission        | 0 |
| Summary                 |   |
| Demographic Maintenance |   |

Submitted by Denise Juvik MPATH Provider Services Project Manager DPHHS

## Recent Website Posts

Below is a list of recently published Montana Healthcare Programs information and updates available on the <u>Provider Information Website</u>.

| PROVIDER NOTICES |                                                                                                    |                                                                  |  |  |  |
|------------------|----------------------------------------------------------------------------------------------------|------------------------------------------------------------------|--|--|--|
| Posted           | Provider Types                                                                                                    | Provider Notice Title                                            |  |  |  |
| 10/25/2022       | Schools                                                                                                    | 2022 FMAP Changes to the School-Based<br>Services Fee Schedule   |  |  |  |
| 10/27/2022       | CAH and Outpatient Hospitals                                                                                      | Updated ICD-10 Obstetric Observation<br>Diagnosis Codes          |  |  |  |
| 11/01/2022       | Nursing Facility                                                                                                  | Nursing Facility Continued Stay Reviews<br>Resume August 1, 2022 |  |  |  |
| 11/09/2022       | CAH, FQHC, Inpatient Hospital,<br>Mid-Level Practitioner, Outpatient<br>Hospital, Pharmacy, Physician, and<br>RHC | Prior Authorization Criteria for Synagis®                        |  |  |  |
| 11/15/2022       | Pharmacies                                                                                                    | Pharmacy Provider License Renewal Reminder                       |  |  |  |

## **FEE SCHEDULES**

October 2022

October 2022 ASC Fee Schedule

October 2022 APR-DRG

October 2022 APC Fee Schedule

October 2022 OPPS Fee Schedule

October 2022 School-Based Services Cover Sheet

## ADDITIONAL DOCUMENTS POSTED

- September 2022 DURB Meeting Minutes
- October 2022 Passport Training Presentation
- November 2022 DURB Meeting Agenda
- January 2022 ABA Services Launch Training Presentation
- March 2022 ABA Services Family Training Presentation
- ABA Qualitrac Authorized Official Training Presentation
- November 2022 IHS Tribal Training Agenda
- November 2022 IHS Medicaid Refresher Training Presentation

#### Key Contacts Montana Healthcare Programs

#### Provider Relations

General Email: MTPRHelpdesk@conduent.com

#### P.O. Box 4936 Helena, MT 59604 (800) 624-3958 In/Out of state (406) 442-1837 Helena

(406) 442-1837 Helena (406) 442-4402 or (888) 772-2341 Fax

#### **Provider Enrollment**

Enrollment Email: MTEnrollment@conduent.com P.O. Box 89 Great Falls, MT 59403

#### **Conduent EDI Solutions**

https://edisolutionsmmis.portal.con duent.com/gcro/

#### **Third Party Liability**

Email: MTTPL@conduent.com P.O. Box 5838 Helena, MT 59604 (800) 624-3958 In/Out of state (406) 443-1365 Helena (406) 442-0357 Fax

#### **Claims Processing**

P.O. Box 8000 Helena, MT 59604

#### **EFT and ERA**

Attach completed form online to your updated enrollment or mail completed form to Provider Services. P.O. Box 89 Great Falls, MT 59403

#### Verify Member Eligibility

FaxBack (800) 714-0075 Voice Response (800) 714-0060

Pharmacy POS Help Desk (800) 365-4944

Passport (406) 457-9542

### PERM Contact Information

Email: HeatherSmith@mt.gov (406) 444-4171

#### **Prior Authorization**

OOS Acute & Behavioral Health Hospital, Transplant, Rehab, PDN, DMEPOS/Medical, & Behavioral Health Reviews (406) 443-0320 (Helena) or (800) 219-7035 (Toll-Free)

# **Top 15 Claim Denials**

| Claim Denial Reason                                | October | September |
|----------------------------------------------------|---------|-----------|
| MISSING/INVALID INFORMATION                        | 1       | 1         |
| EXACT DUPLICATE                                    | 2       | 3         |
| PA MISSING OR INVALID                              | 3       | 2         |
| RATE TIMES DAYS NOT = CHARGE                       | 4       | 4         |
| RECIPIENT COVERED BY PART B                        | 5       | 5         |
| PROVIDER TYPE/PROCEDURE MISMATCH                   | 6       | 8         |
| PROC. CODE NOT COVERED                             | 7       | 6         |
| RECIPIENT NOT ELIGIBLE DOS                         | 8       | 7         |
| CLAIM INDICATES TPL                                | 9       | 9         |
| PROC. CODE NOT ALLOWED                             | 10      | 11        |
| DEPRIVATION CODE RESTRICTED                        | 11      | 12        |
| SUBMIT BILL TO OTHER PROCESSOR OR<br>PRIMARY PAYER | 12      | 13        |
| REVENUE CONTROL CODE NOT COVERED                   | 13      | 22        |
| RENDERING NOT REQUIRED                             | 14      | 14        |
| RECIPIENT NUMBER NOT ON FILE                       | 15      | 20        |

Thank you for the care and support of Montana Healthcare Programs members that you provide. Your work is appreciated!